# myWSI Quick Reference

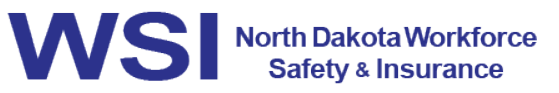

MEDICAL PROVIDER

# What is myWSI?

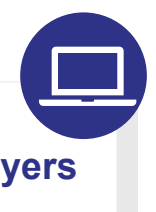

The myWSI online portal is an easy, fast, and secure way for employers and medical providers to connect with WSI.

#### myWSI Functionality

A provider can:

- Review bill status and processing information
- Obtain a remittance advice
- Submit a bill appeal
- Generate an overpayment
  recovery report

- Submit or appeal a prior authorization request
- Access documents regarding prior authorization, billing, or medical records
- Upload medical records
- Verify and update demographic information

# **Designate an Account Administrator**

Only one account administrator can be designated on the <u>myWSI Portal Registration (M14) form</u> for each billing/group NPI. This account administrator is then responsible for managing access for other users.

#### **Register a Group/Billing NPI**

Submit a <u>myWSI Portal Registration (M14) form</u> for each group/billing NPI account. WSI will send instructions on how to activate the medical provider account.

Access myWSI: Visit mywsi.workforcesafety.com and select Sign In.

# Activate an Account

- 1. Register for a North Dakota Login ID, if you do not already have one.
- 2. Obtain a myWSI invitation code from WSI or the account administrator.

#### **Accept Additional Invitation Codes**

- 1. Go to mywsi.workforcesafety.com and select Sign In.
- 2. Select Accept Invitation from the left navigation.
- 3. Enter the new invitation code(s) and click Accept Invites.

This process may be repeated as many times as necessary.

# Maintain an Individual North Dakota Login ID

Users should not share the North Dakota Login ID.

Visit the myWSI Support Page for Helpful Resources: workforcesafety.com/mywsi-support-center

For over 100 years, we've cared for injured employees and promoted safe workplaces.

# WSI 🔪 800.777.5033 💮 workforcesafety.com/medical-providers